## Como recuperar a senha

Primeiro passo abra o site do COBEAI:

http://cobeai.escolaverde.org/site/2017/index.php/

## **PÁGINA INICIAL**

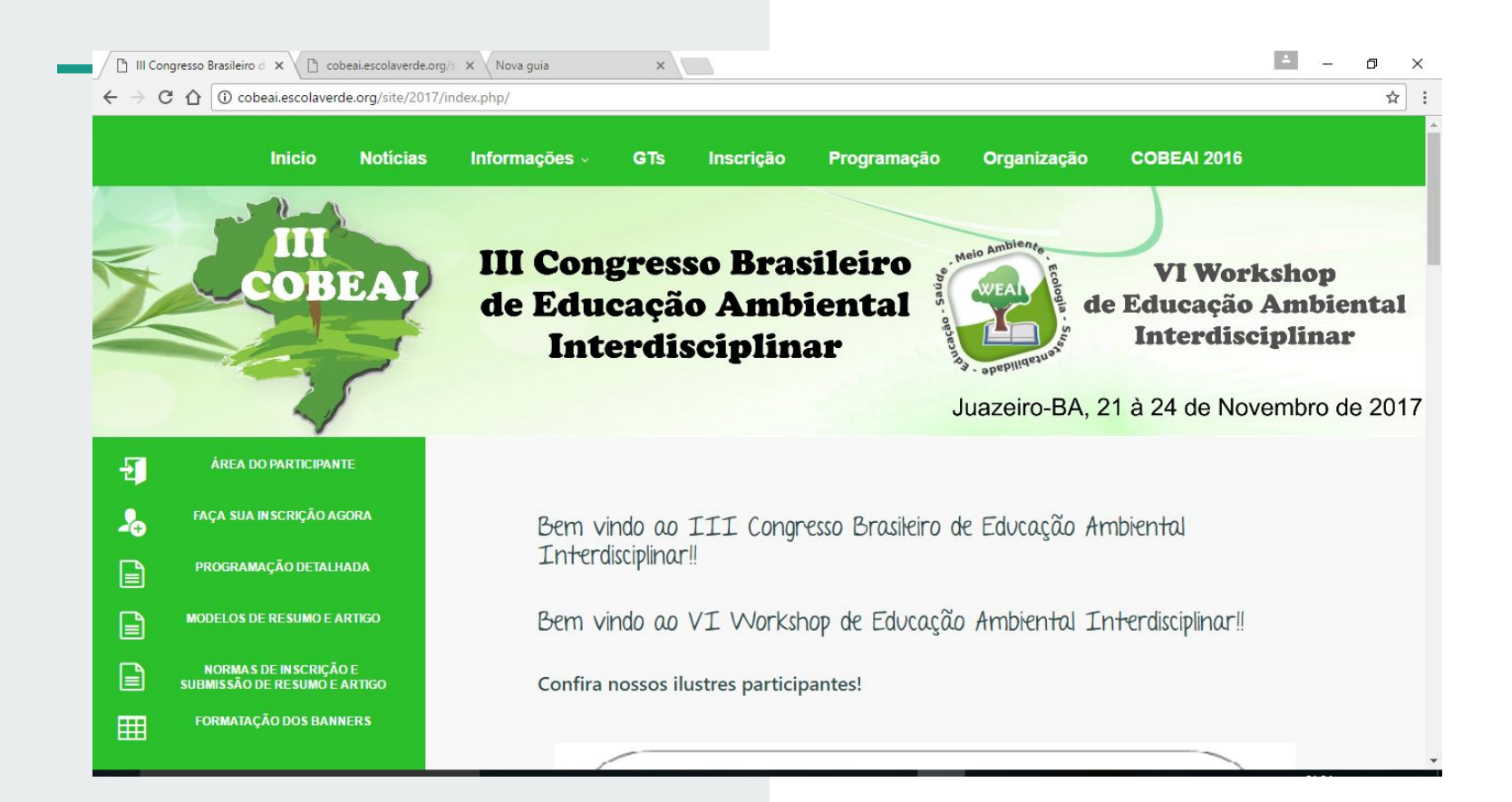

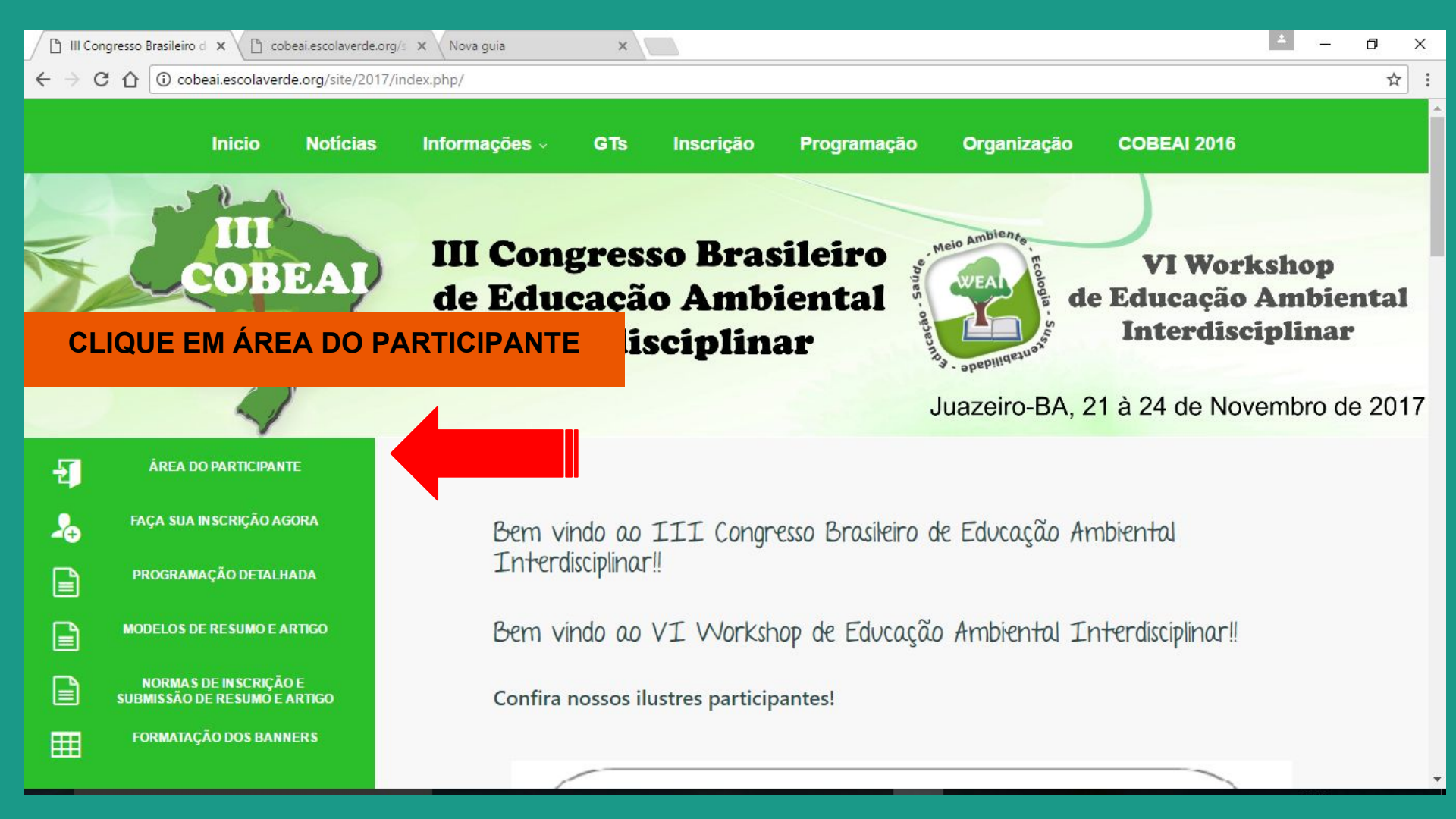

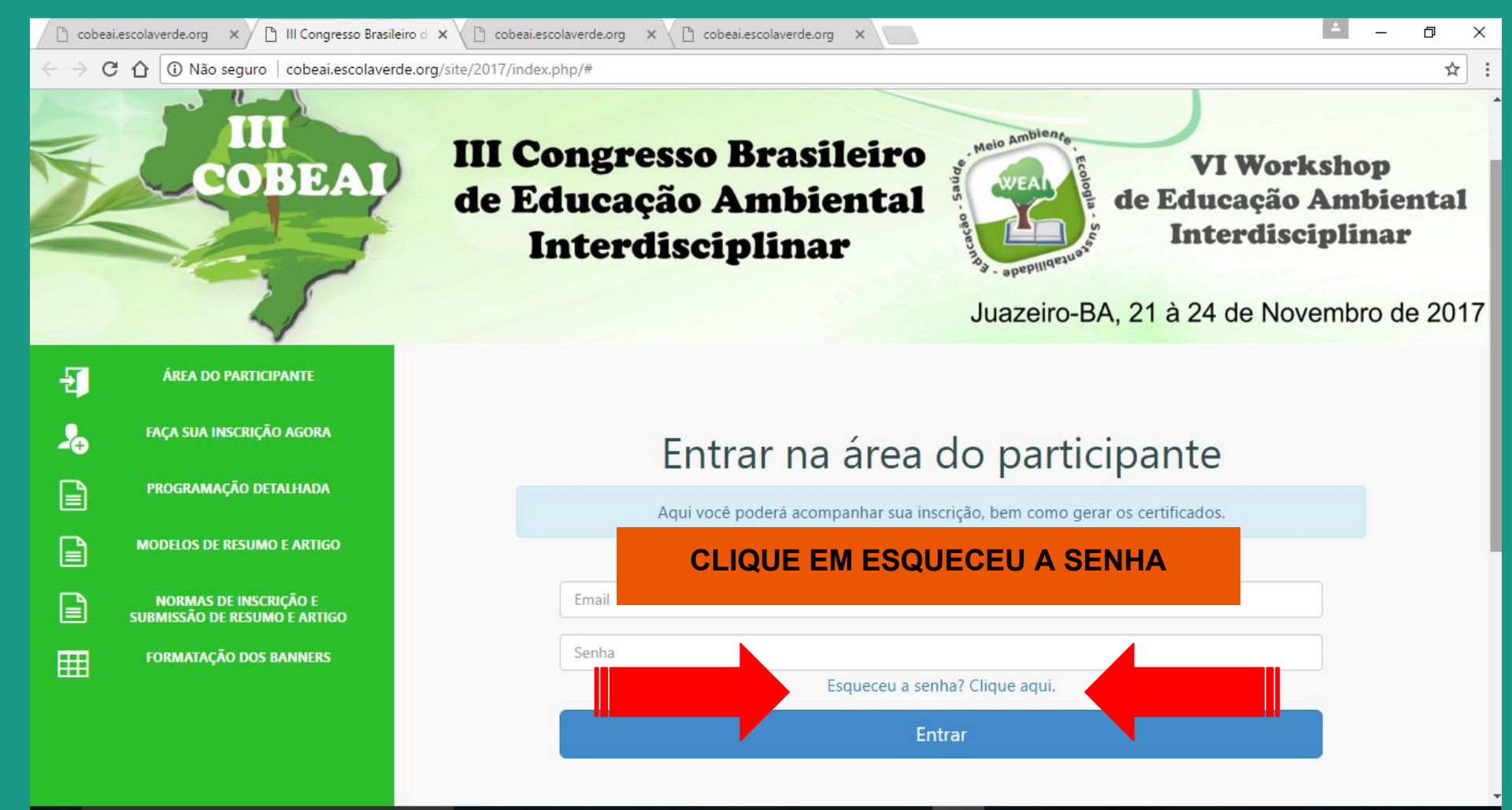

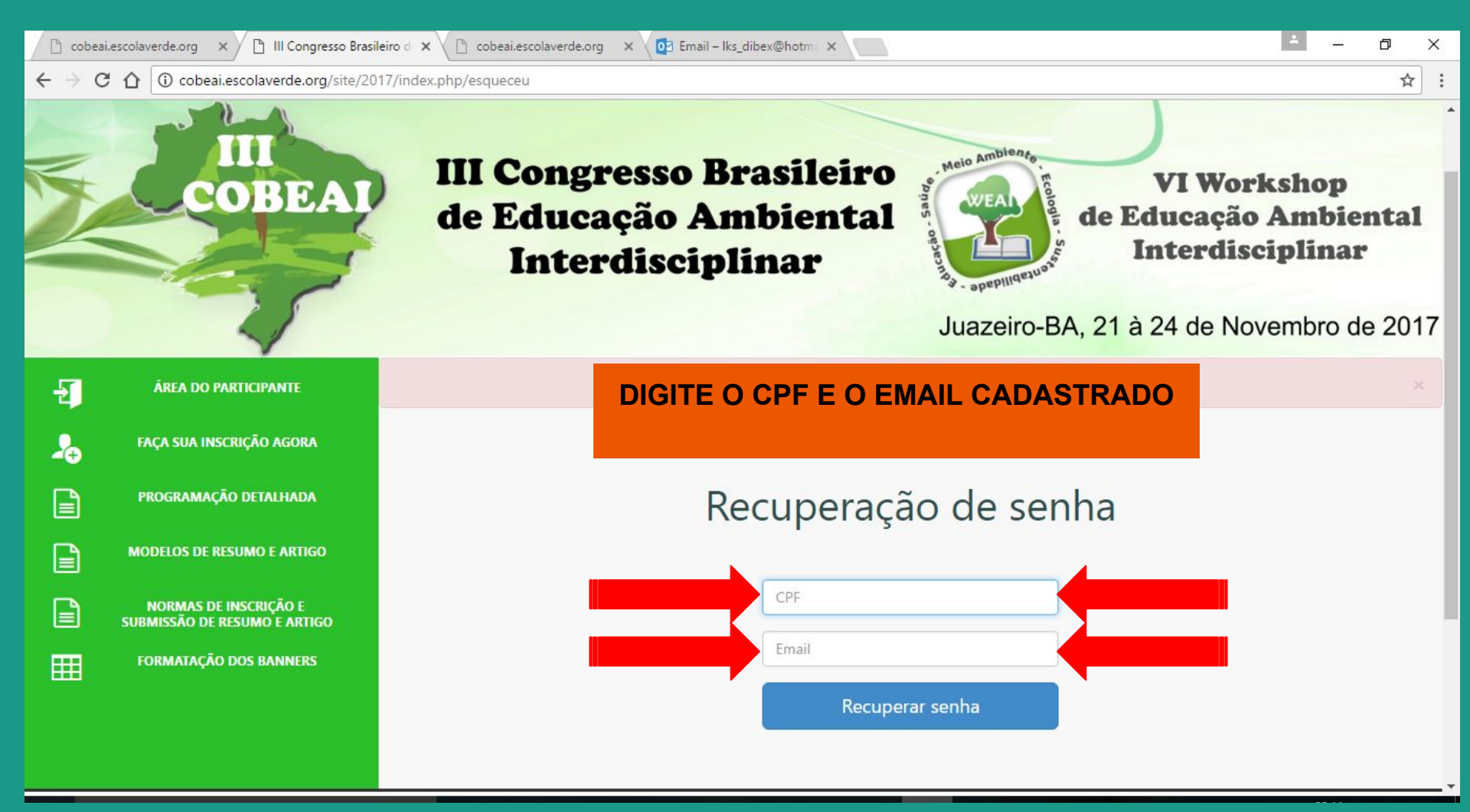

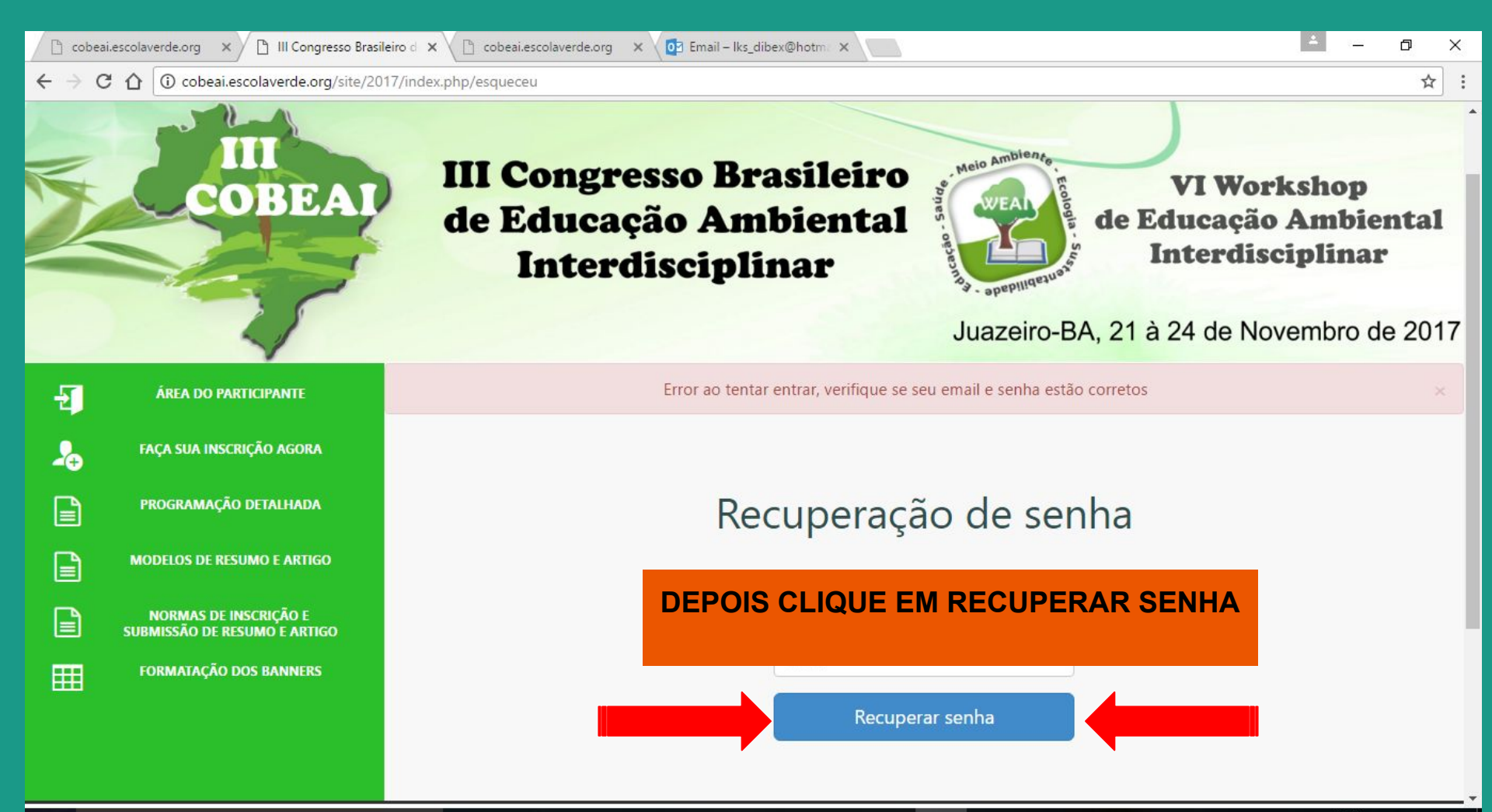

EM SEU EMAIL VOCÊ RECEBERÁ UMA NOVA SENHA!

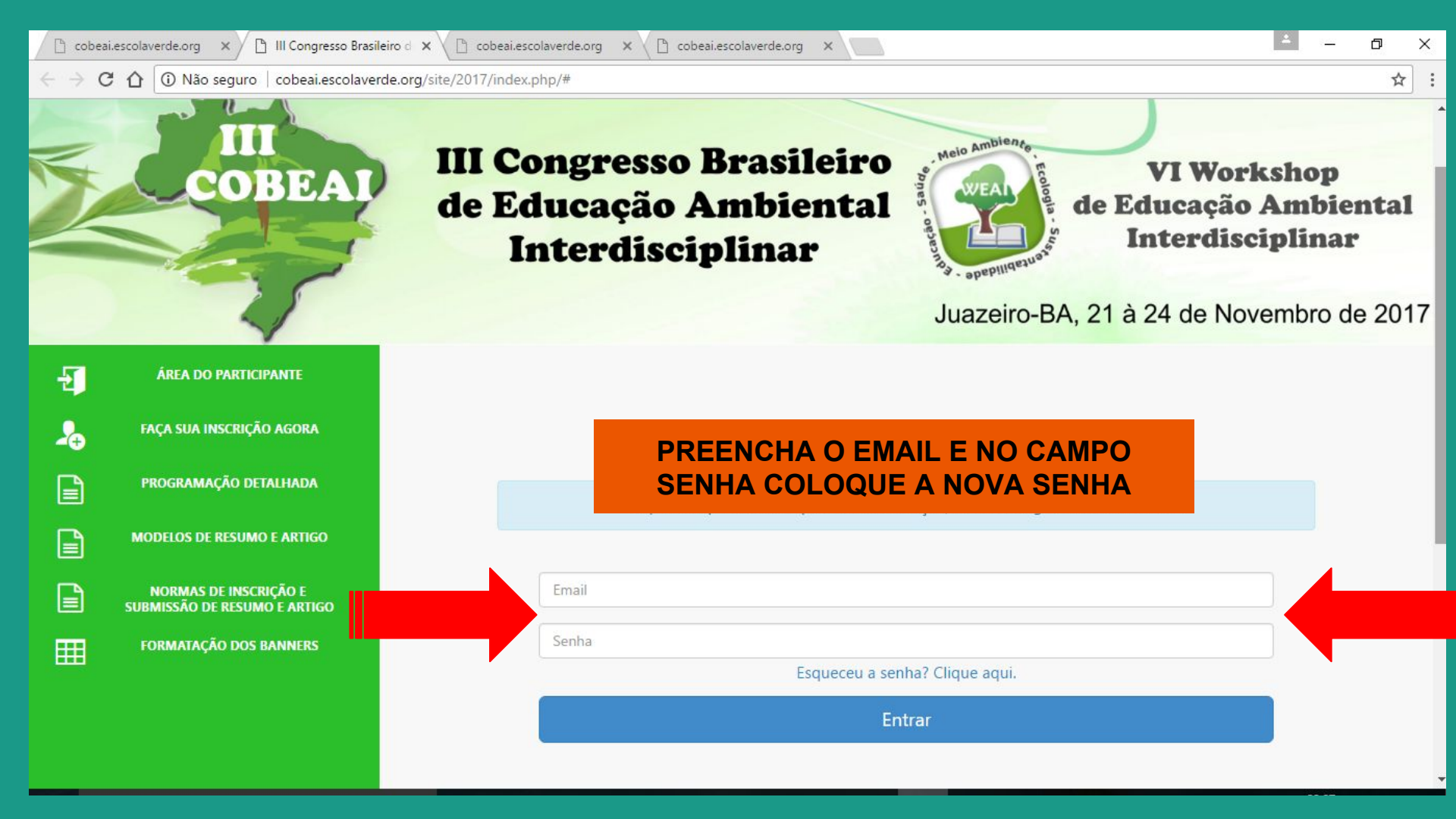

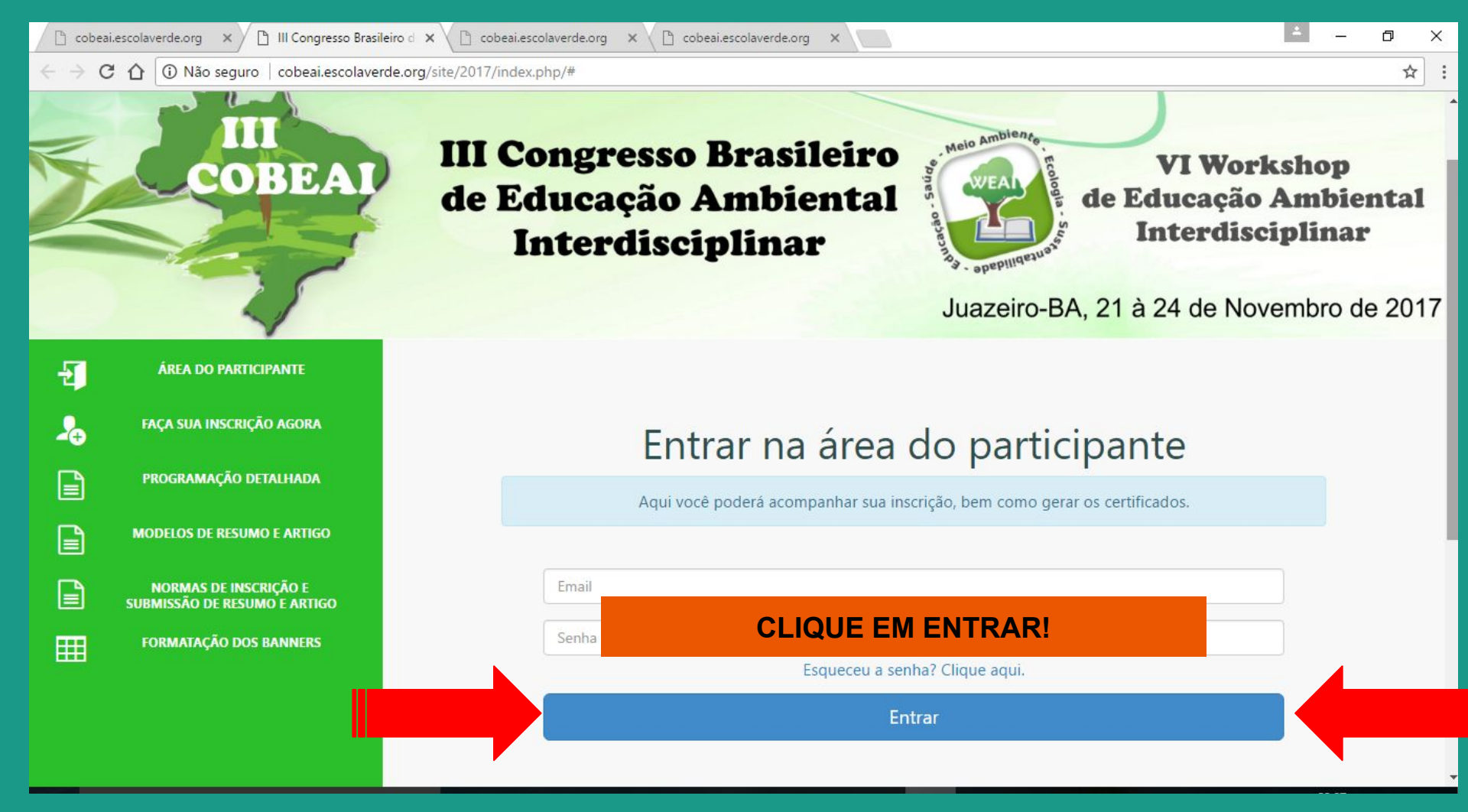